## defaultuser0 帐号密码解决方法与操作手册

- 1、生产提供一个 8G 以上的 U 盘,由测试工程师做成微 PE 引导盘
- 2、把出现此问题的机器连接鼠标键盘和做好的引导 U 盘
- 3、开机按键盘 F7 进入 setup 界面,选择对应的选项。如下图:

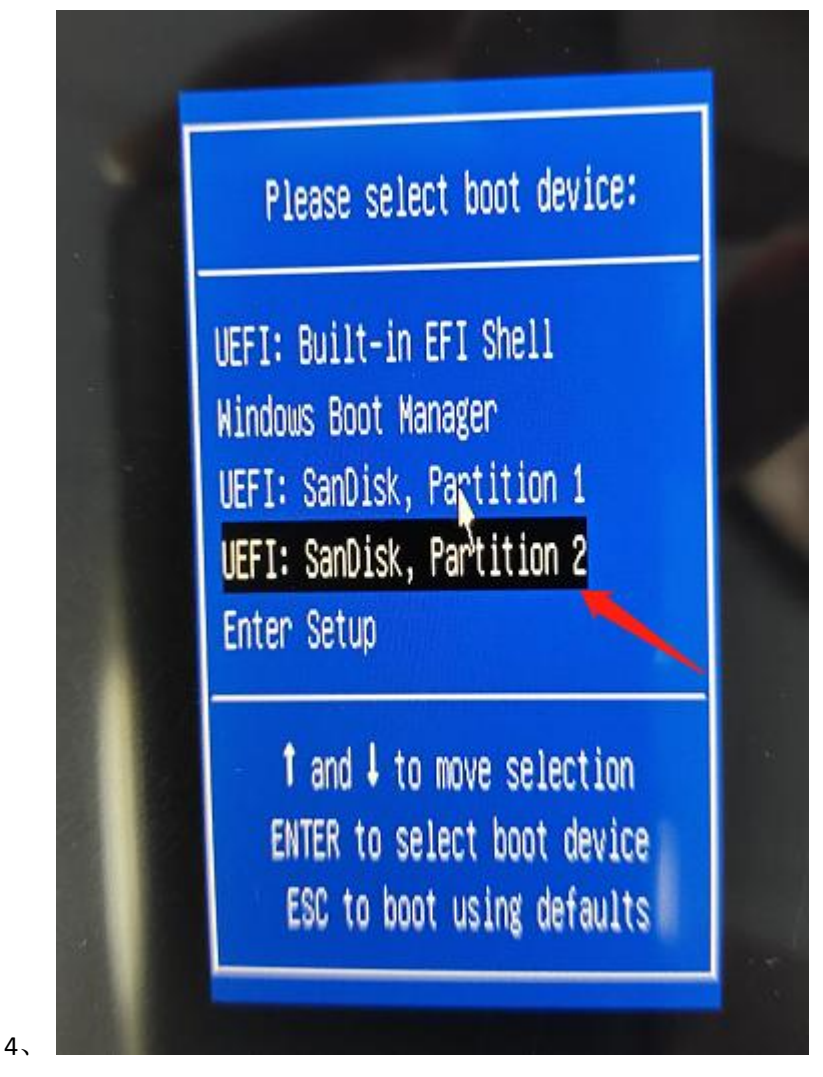

- 5、选中后,按键盘上的"回车键"进入下一步
- 6、进入下一个界面,如图,默认选择第一项,按回车键或者等待自动进入:

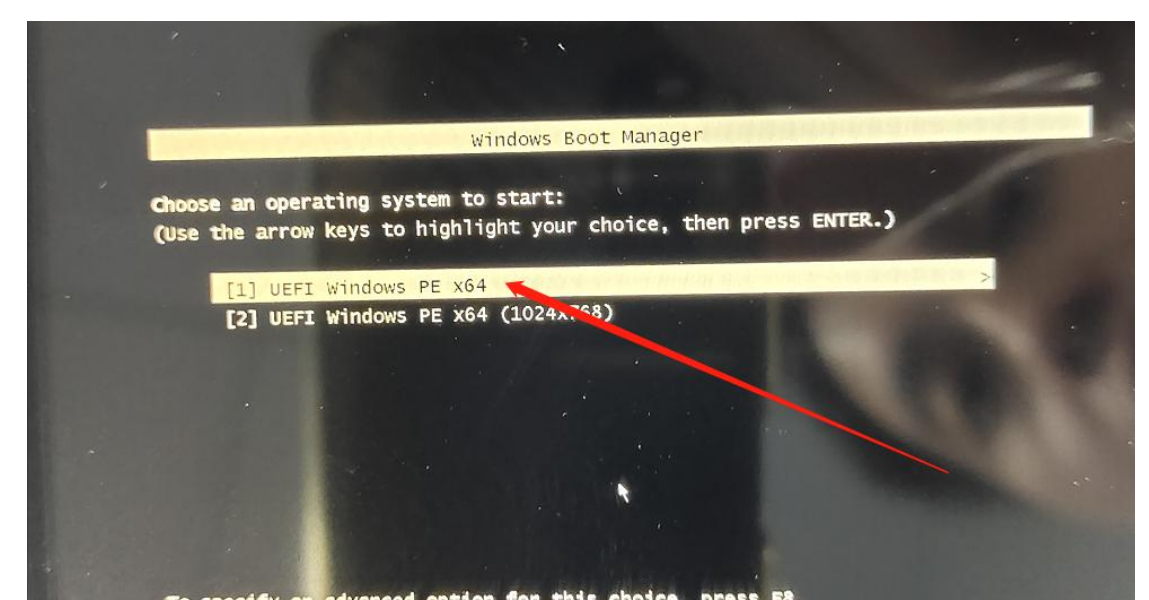

7、
8、等待进入微 PE 桌面,如下图,找到 windows 密码修改,双击打开

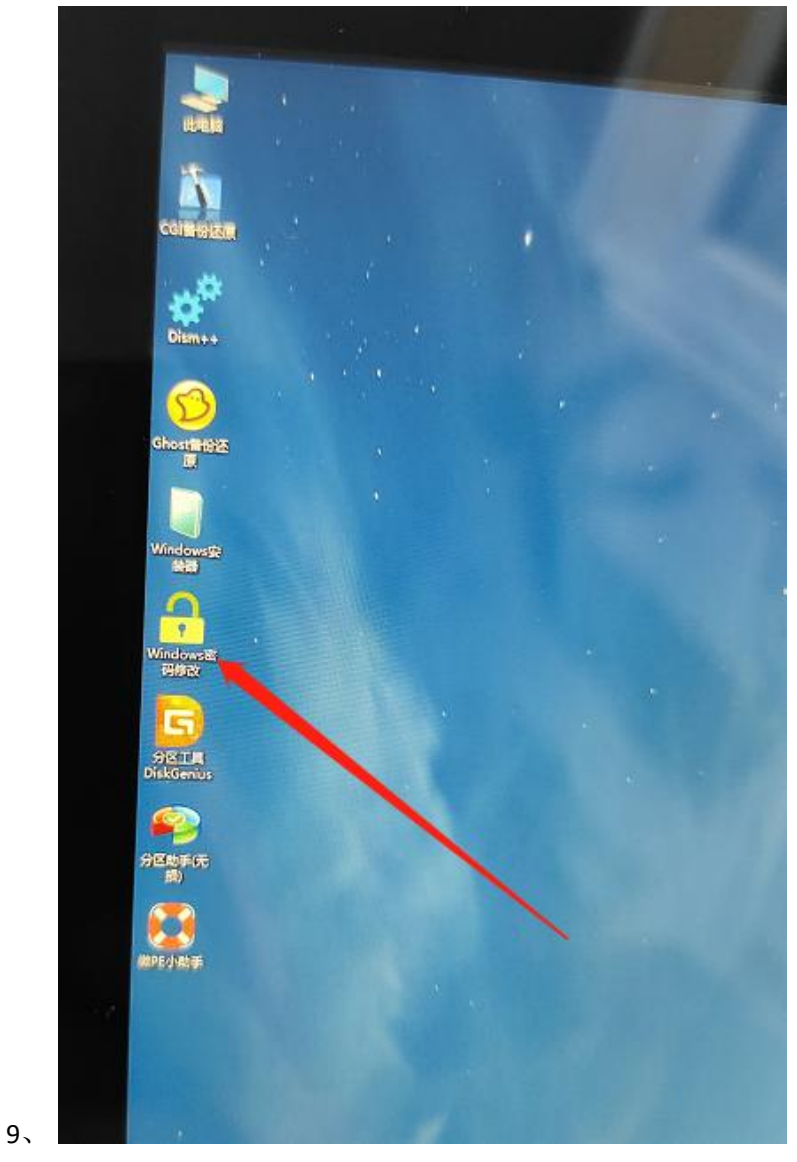

10、 如下图:点击"打开"选项

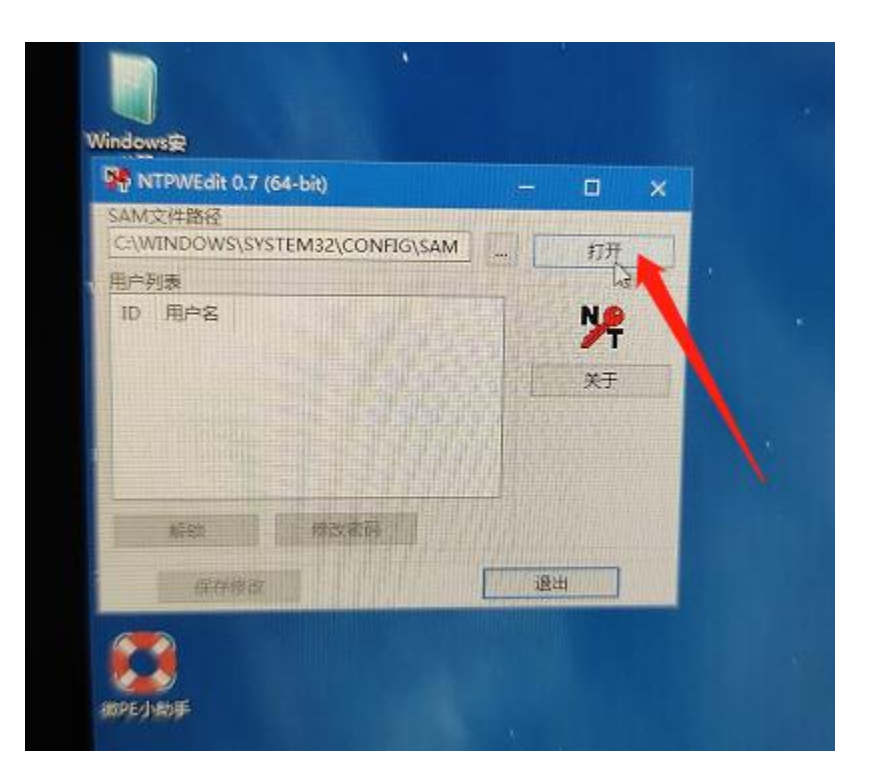

11、

12、 点击"打开"选项显示"用户列表":选中 defultuser Org,再点"修改密码"

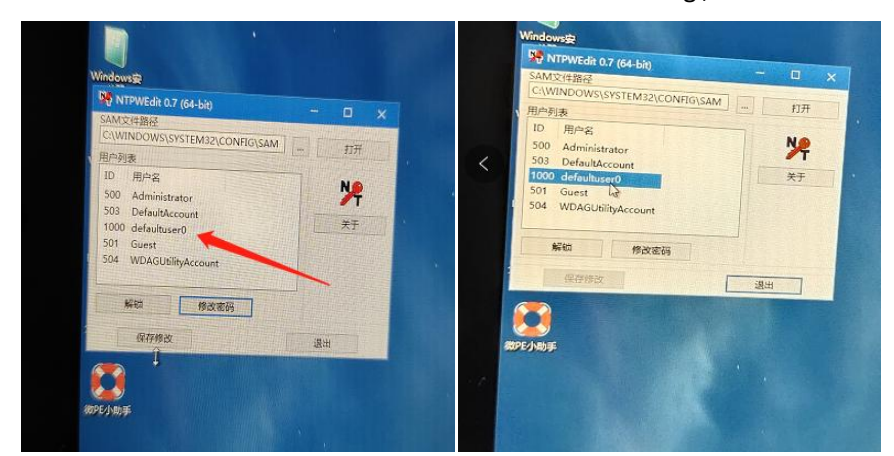

13、

14、 然后"新密码"为空,不输入任何字符,点"确定"

| SAM                                                      | TPWEdit 0.7 (64-bi<br>文件路径                                                                        | t).                            | -  |                |   |  |
|----------------------------------------------------------|---------------------------------------------------------------------------------------------------|--------------------------------|----|----------------|---|--|
| C:\W                                                     | /INDOWS\SYSTEM3<br>问表                                                                             | 2\CONFIG\SAM                   |    | 打开             | 1 |  |
| ID<br>500<br>503<br>100<br>50<br>50<br>50<br>第<br>第<br>毫 | 用户名<br>Administrator<br>DefaultAccount<br>TPWEdit 0.7 (64-bit<br>容两个字段留空,按函<br>成在两个字段重复输入<br>新密码: | )<br>角认 键重置密码,<br>新密码进行修改<br>工 |    | <b>№</b><br>*Ŧ |   |  |
|                                                          | 确认                                                                                                | 取消                             | 退出 |                |   |  |

**16、**如下图:点击"保存修改"

15、

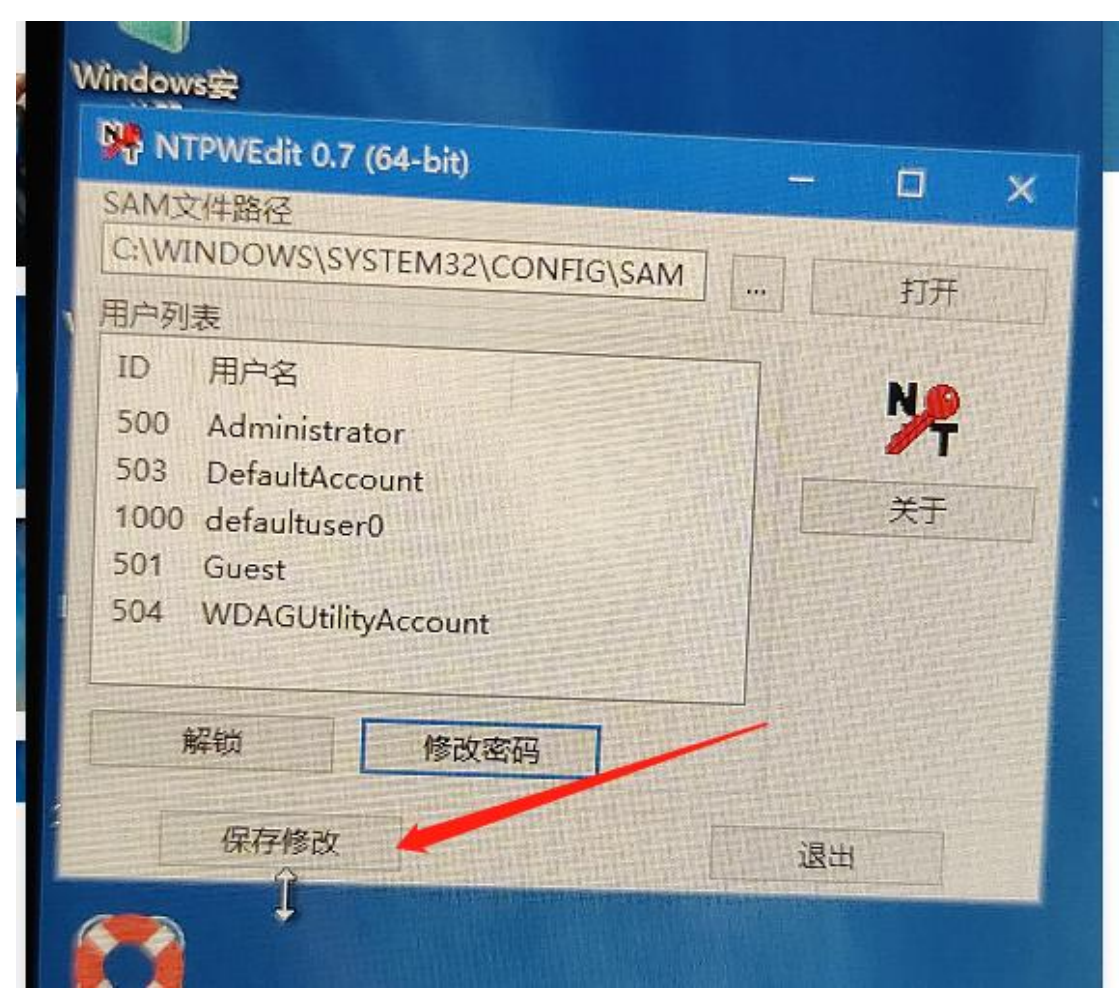

- 18、 保存修改后,点击"退出"
- 19、 点击桌面左下角"重启"机器
- 20、 等机器重启进入语言选择界面,如下图:

| welcome<br><b>Continue in selected</b><br>language?<br>Leglish (United States)<br>هیل | 1 |
|---------------------------------------------------------------------------------------|---|
| Continue in selected<br>language?                                                     |   |
| English (United States)                                                               |   |
| العربية                                                                               |   |
| Deutsch                                                                               |   |
| español<br>français                                                                   |   |
| ропидиез (Pontugal)<br>русский                                                        |   |
|                                                                                       |   |
| Yes<br>وجد ال<br>də                                                                   |   |

21、

22、

长按 power 键直至弹出关机界面,手指触摸往下拉关机,如下图

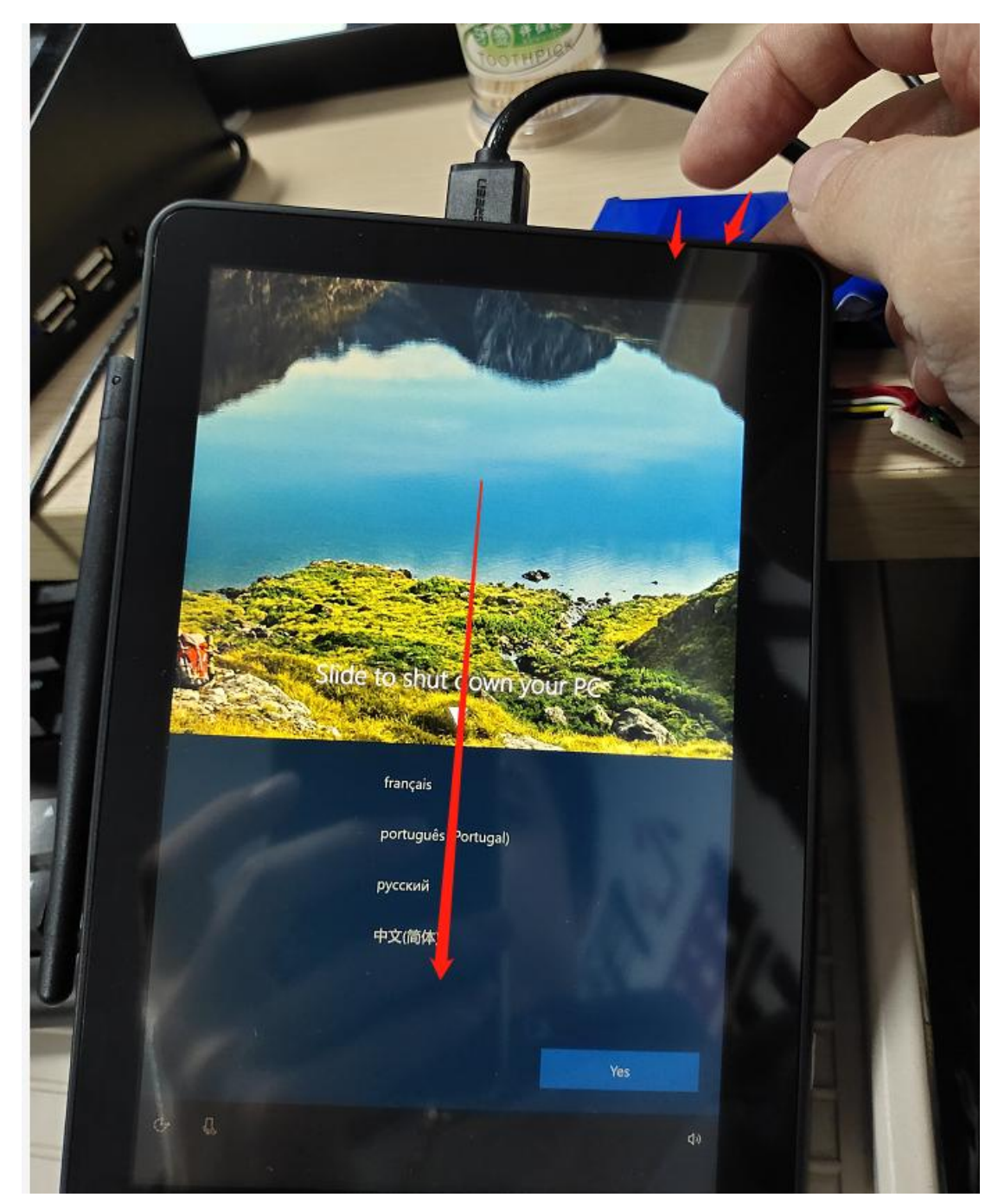

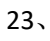

24、 检查电源指示灯灭后才可以拔掉电源